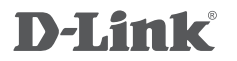

HD POE OUTDOOR CUBE NETWORK CAMERA DCS-2310L

Краткое руководство по установке

## CONTENTS OF PACKAGING

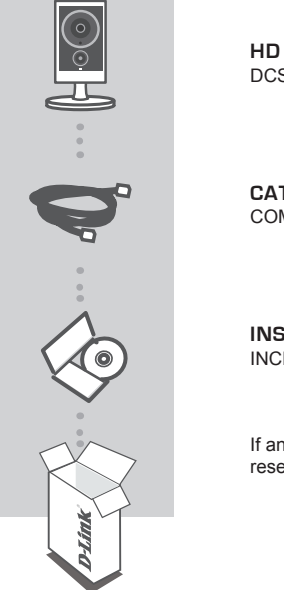

HD POE OUTDOOR CUBE NETWORK CAMERA DCS-2310L

CAT5 ETHERNET CABLE COMES PREATTACHED TO CAMERA

INSTALLATION CD INCLUDES SETUP WIZARD & TECHNICAL MANUALS

If any of these items are missing from your packaging, contact your reseller.

## SYSTEM REQUIREMENTS

- Computer with Microsoft Windows<sup>®</sup> 8/7/Vista/XP, or Mac with OS X 10.6 or higher
- · PC with 1.3GHz or above and at least 128MB RAM
- Internet Explorer 7, Firefox 12, Safari 6, or Chrome 20 or higher version with Java installed and enabled
- Wired 10/100 Ethernet network or PoE network
- · iPhone, iPad, Android, or Windows smartphone or tablet\*
- \* Please refer to the mobile app's store page to check whether your device is compatible.

## PRODUCT SETUP

#### USING THE INSTALLATION WIZARD

You can simply use any Windows or Mac computer to go through the Installation Wizard from the CD, which will guide you through the installation process from connecting your hardware to configuring your camera.

If you do not have a CD-ROM drive, or the CD is missing, please download the Setup Wizard from http://www.mydlink.com/support

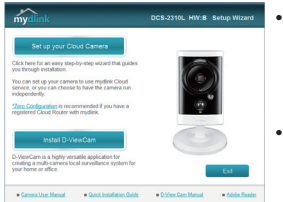

- Windows Users: Insert the CD. Simply click Set up your Cloud Camera to go through the Setup Wizard. If the Setup Wizard program does not automatically start on your computer, go to Start
  Run. In the run box type D:lautorun.exe (where D: represents the drive letter of your CD-ROM drive) and click OK.
- Mac Users: Insert the CD. On the desktop, open your CD drive, and double-click on the SetupWizard file. Wait about 20-30 seconds, and follow the instructions on screen.

## MOUNTING THE CAMERA

Please refer to the steps below to assist you with mounting the camera. It is recommended that you configure the camera before mounting.

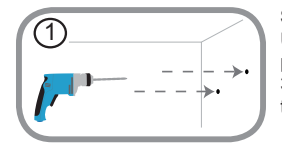

#### Step 1:

Using the mounting plate as a guide, mark where you want to position the camera. Use a 6mm drill bit to drill both holes at least 30mm deep. If the wall is made out of concrete, drill the holes first, then insert the plastic anchors to support the screws.

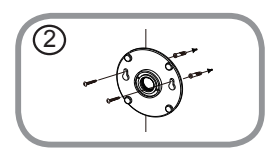

#### Step 2:

Place the mounting plate over the holes that are in the wall. Make sure to align the mounting base holes with the holes in the wall. Use the supplied screws to attach the mounting base to the surface of the wall.

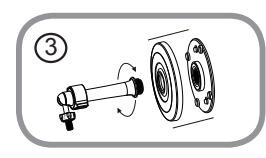

#### Step 3:

Place the mounting base cover on the mounting plate. Reattach the camera mount onto the mounting base by holding the camera mount and twisting the camera mount clockwise into the mounting base.

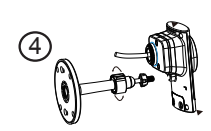

#### Step 4:

Adjust the angle of the camera as desired, then tighten the collar on the camera stem to lock it in place.

## mydlink PORTAL

After registering your DCS-2310L camera with a mydlink account in the mydlink Lite mobile app, you will be able to remotely access your camera from the www.mydlink.com website. After signing in to your mydlink account, you will see a screen similar to the following:

#### Step 1:

Open Internet Explorer and go to http://www.mydlink.com, then sign into mydlink.

#### Step 2:

Select your camera from the device list, and your camera's Live View will appear.

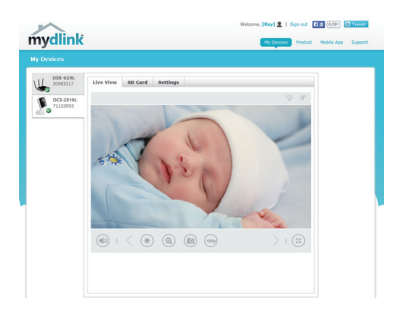

## TROUBLESHOOTING

#### SETUP AND CONFIGURATION PROBLEMS

#### 1.WHY IS THE CAMERA VIEW HAZY OR BRIGHT WHEN USING NIGHT VISION MODE?

The IR night vision lights on the camera may be reflecting off of a nearby surface or window. Try repositioning your camera to avoid reflections or glare.

#### TECHNICAL SUPPORT

You can find software updates and user documentation on the D-Link website. **Tech Support for customers in** 

#### Australia:

Tel: 1300-766-868 24/7 Technical Support Web: http://www.dlink.com.au E-mail: support@dlink.com.au

#### India:

Tel: +91-832-2856000 Toll Free 1800-233-0000 Web: www.dlink.co.in E-Mail: helpdesk@dlink.co.in

### Singapore, Thailand, Indonesia, Malaysia, Philippines, Vietnam:

Singapore - www.dlink.com.sg Thailand - www.dlink.co.th Indonesia - www.dlink.co.id Malaysia - www.dlink.com.my Philippines - www.dlink.com.ph Vietnam - www.dlink.com.vn

#### Korea:

Tel : +82-2-2028-1810 Monday to Friday 9:00am to 6:00pm Web : http://d-link.co.kr E-mail : g2b@d-link.co.kr

#### New Zealand:

Tel: 0800-900-900 24/7 Technical Support Web: http://www.dlink.co.nz E-mail: support@dlink.co.nz

#### South Africa and Sub Sahara Region:

Tel: +27 12 661 2025 08600 DLINK (for South Africa only) Monday to Friday 8:30am to 9:00pm South Africa Time Web: http://www.d-link.co.za E-mail: support@d-link.co.za

#### D-Link Middle East - Dubai, U.A.E.

Plot No. S31102, Jebel Ali Free Zone South, P.O.Box 18224, Dubai, U.A.E. Tel: +971-4-8809022 Fax: +971-4-8809066 / 8809069 Technical Support: +971-4-8809033 General Inquiries: info.me@dlinkmea.com Tech Support: support.me@dlinkmea.com

#### Egypt

1, Makram Ebeid Street - City Lights Building Nasrcity - Cairo, Egypt Floor 6, office C2 Tel.: +2 02 26718375 - +2 02 26717280 Technical Support: +2 02 26738470 General Inquiries: info.eg@dlinkmea.com Tech Support: support.eg@dlinkmea.com

#### Kingdom of Saudi Arabia

Office # 84 , Al Khaleej Building ( Mujamathu Al-Khaleej) Opp. King Fahd Road, Olaya Riyadh - Saudi Arabia Tel: +966 1121 70008 Technical Support: +966 1121 70009 General Inquiries: info.sa@ dlinkmea.com Tech Support: support.sa@ dlinkmea.com

#### Pakistan

Islamabad Office: 61-A, Jinnah Avenue, Blue Area, Suite # 11, EBC, Saudi Pak Tower, Islamabad - Pakistan Tel.: +92-51-2800397, 2800398 Fax: +92-51-2800399

Karachi Office: D-147/1, KDA Scheme # 1, Opposite Mudassir Park, Karsaz Road, Karachi – Pakistan Phone: +92-21-34548158, 34326649 Fax: +92-21-4375727 Technical Support: +92-21-34548310, 34305069 General Inquiries: info.pk@dlinkmea.com Tech Support: support.pk@dlinkmea.com

#### Iran

Unit 5, 5th Floor, No. 20, 17th Alley , Bokharest St. , Argentine Sq. , Tehran IRAN Postal Code : 1513833817 Tel: +98-21-88880918,19 +98-21-88706653,54 General Inquiries: info.ir@dlinkmea.com Tech Support: support.ir@dlinkmea.com

#### Morocco

M.I.T.C Route de Nouaceur angle RS et CT 1029 Bureau N° 312 ET 337 Casablanca , Maroc Phone : +212 663 72 73 24 Email: support.na@dlinkmea.com

#### Lebanon RMA center

Dbayeh/Lebanon PO Box:901589 Tel: +961 4 54 49 71 Ext:14 Fax: +961 4 54 49 71 Ext:12 Email: taoun@dlinkmea.com

#### Bahrain

Technical Support: +973 1 3332904

#### Kuwait:

Technical Support: + 965 22453939 / +965 22453949

#### Türkiye

Büyükdere Cad. Ferro Plaza No:155 D: 1 K: 1 Zincirlikuyu / Istanbul Tel: +90 (212) 289-56-59 Email: info.tr@dlink.com.tr

#### ישראל

מטלון סנטר רח' המגשימים 20 קרית מטלון, פ"ת 49348, ת"ד 7060 טל: 272151273 טל: 773-7962790 ווא"ל נללי: info@dlink.co.il דוא"ל נמיכה: support@dlink.co.il

## КОМПЛЕКТ ПОСТАВКИ

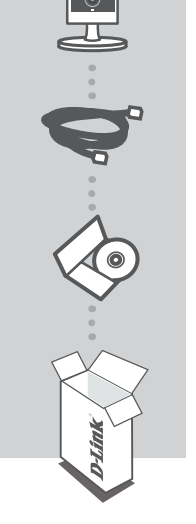

ВНЕШНЯЯ СЕТЕВАЯ НД-КАМЕРА С ПОДДЕРЖКОЙ РОЕ DCS-2310

**ЕТНЕRNET-КАБЕЛЬ (UTP 5 КАТЕГОРИИ)** ДЛЯ ПОДКЛЮЧЕНИЯ КАМЕРЫ К МАРШРУТИЗАТОРУ

#### **УСТАНОВОЧНЫЙ СD-ДИСК** СОДЕРЖИТ МАСТЕР УСТАНОВКИ И РУКОВОДСТВО ПОЛЬЗОВАТЕЛЯ

Если что-либо из перечисленного отсутствует, обратитесь к поставщику.

## СИСТЕМНЫЕ ТРЕБОВАНИЯ

- Компьютер с ОС Microsoft Windows® 8/7/Vista/ХР или Mac OC X 10.6 или выше
- CPU: 1,3 ГГц или более, RAM: не менее 128 МБ
- Internet Explorer 7, Firefox 12, Safari 6, Chrome 20 или выше с включенной поддержкой Java
- Проводная сеть Ethernet 10/100 Мбит/с или сеть с поддержкой РоЕ
- iPhone, iPad, смартфон или планшетный ПК с Android\*
- Пожалуйста, перейдите на страницу магазина мобильных приложений, чтобы проверить совместимость приложения с устройством.

# РУССКИЙ

## **УСТАНОВКА**

#### УСТАНОВКА С ПОМОЩЬЮ МАСТЕРА

Вы можете использовать любой компьютер с ОС Windows или Mac, чтобы с помощью Мастера (на CD-диске) выполнить пошаговую установку IP-камеры, начиная с аппаратного подключения и заканчивая настройкой устройства. Если компьютер не оснащен дисководом CD-ROM или отсутствует CD-диск, загрузите Mactep установки с http://www.mydlink.com/ support.

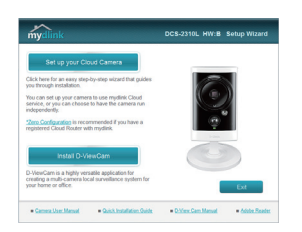

- Для пользователей Windows Вставьте СD-диск в привод. Для запуска Мастера установки просто нажмите Set up your Cloud Camera (Установка видеокамеры с поддержкой облачного сервиса mydlink). Если Мастер не запустился автоматически, перейдите в Start > Run (Пуск > Выполнить). Введите D:\autorun.exe (где D: буква CD-ROM привода) и нажмите OK.
- Для пользователей Mac Вставьте CD-диск в привод. На рабочем столе компьютера откройте окно дисковода и запустите двойным нажатием файл SetupWizard (Macтер установки). Подождите 20-30 секунд, затем выполните инструкции по установке.

9

## МОНТАЖ КАМЕРЫ

Для монтажа камеры на стену или потолок выполните следующие шаги. Рекомендуется выполнить настройку камеры до ее монтажа.

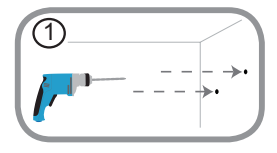

#### Шаг 1:

Используя пластину крепления в качестве шаблона, разметьте место, где планируется установить камеру. В зависимости от материала, из которого изготовлена стена или потолок, подберите соответствующее сверло и крепежный материал. Если стена бетонная, сначала просверлите отверстия, вставьте в отверстия пластиковые дюбели, а затем винты.

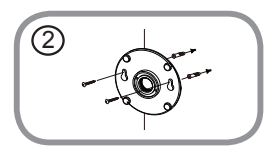

#### Шаг 2:

Поместите пластину крепления поверх отверстий, сделанных в стене. Убедитесь, что отверстия в пластине совмещены с отверстиями в стене. Используйте винты, чтобы прикрепить пластину к стене.

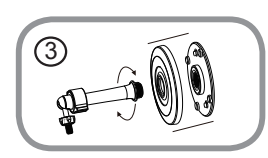

#### Шаг 3:

Поместите монтажную пластину поверх крепежных винтов. Поместите пластину основания поверх монтажной пластины и прикрутите ножку камеры к монтажной пластине.

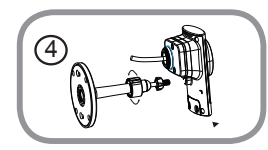

#### Шаг 4:

Отрегулируйте положение камеры, а затем затяните манжету на ножке камеры, чтобы зафиксировать ее в требуемом положении.

## ПОРТАЛ mydlink

После регистрации камеры DCS-2310L в сервисе mydlink, используя приложение mydlink Lite, Вы сможете получить удаленный доступ к камере, воспользовавшись Web-сайтом www.mydlink.com. После авторизации под учетной записью mydlink Вы увидите окно, представленное ниже:

#### Шаг 1:

Откройте Internet Explorer и перейдите на Web-сайт http://www.mydlink.com, затем авторизуйтесь под учетной записью mydlink.

#### Шаг 2:

Выберите камеру из списка устройств, после чего появится окно видеотрансляции камеры.

## ПОИСК И УСТРАНЕНИЕ НЕИСПРАВНОСТЕЙ

#### ПРОБЛЕМЫ УСТАНОВКИ И НАСТРОЙКИ

1. НА ИЗОБРАЖЕНИИ С КАМЕРЫ НАБЛЮДАЕТСЯ ДЫМКА ИЛИ ЯРКИЙ СВЕТ ПРИ ИСПОЛЬЗОВАНИИ НОЧНОГО РЕЖИМА?

Возможно, свет от инфракрасных светодиодов на камере отражается от близлежащей поверхности или окна. Попробуйте изменить положение камеры, чтобы устранить отблески.

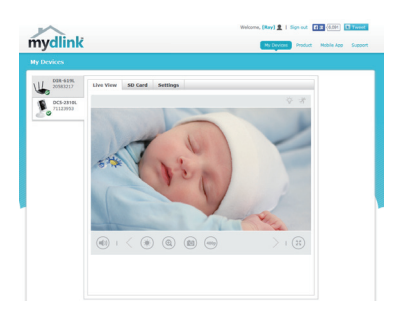

#### ТЕХНИЧЕСКИЕ ХАРАКТЕРИСТИКИ

|  | Камера |                                        | <sup>3</sup> /- дюймовый мегапиксельный<br>СМОS-сенсор с технологией<br>прогрессивного сканирования<br>Инфракрасная подсветка:<br>дальность – 5 метров<br>Минимальная освещенность: 0 люкс<br>с инфракрасной подсветкой<br>Встроенный ICR-фильтр<br>Встроенный инфракрасный датчик<br>движения (5 метров)<br>Встроенный микрофон | 10-кратное цифровое<br>увеличение<br>Фокусное расстояние: 3,45<br>мм<br>Апертура: F2.0<br>Время выдержки: 1/7,5 до<br>1/10,000 сек<br>Минимальное расстояние до<br>объекта: 500 мм<br>Углы обзора:<br>60° (по горизонтали)<br>36° (по вертикали)<br>70° (по диагонали) |
|--|--------|----------------------------------------|----------------------------------------------------------------------------------------------------|----------------------------------------------------------------------------------------------------|
|  |        | Корпус камеры                          | Всепогодный корпус со степенью<br>защиты IP65                                                                                                    |                                                                                                    |
|  |        | Характеристики<br>изображения          | Настройка качества и размера<br>изображения, скорости передачи<br>кадров и скорости передачи<br>данных<br>Метки времени и вставки текста<br>Настраиваемые окна для<br>обнаружения движения                                                                                                    | Настраиваемые зоны<br>приватной маски<br>Настройка скорости затвора,<br>яркости, насыщенности<br>цвета, контраста и резкости                                                                                                    |
|  |        | Сжатие видео                           | Одновременное сжатие в форматах<br>H.264/MJPEG<br>Многоадресная потоковая<br>передача видео в форматах H.264                                                                                                    | Сжатие в формате JPEG для<br>стоп-кадров                                                                                                    |
|  |        | Разрешение<br>видео                    | 16:9 - 1280x720, 800x448,640x360,<br>480x272, 320x176 до 30 кадров/с                                                                                                    | 4:3 - 960х720, 800х592,<br>640х480, 480х352, 320х240 до<br>30 кадров/с                                                                                                    |
|  |        | Поддержка<br>аудио                     | G.711, AAC                                                                                                    |                                                                                                    |
|  |        | Интерфейсы<br>для внешних<br>устройств | Порт 10/100 BASE-TX Fast Ethernet<br>Поддержка 802.3af PoE Class 2                                                                                                    | Слот для карты MicroSD/<br>SDHC                                                                                                    |
|  | Сеть   | Сетевые<br>протоколы                   | IPv6<br>IPv4<br>ARP<br>TCP/IP<br>UDP<br>ICMP<br>DHCP-клиент<br>NTP-клиент (D-Link)<br>DNS-клиент<br>DDNS-клиент<br>FTP-клиент<br>FTP-клиент                                                                                                    | HTTP / HTTPS<br>Samba-клиент<br>PPPoE<br>UPnP port forwarding<br>RTP / RTSP/ RTCP<br>Фильтрация IP-адресов<br>QoS<br>CoS<br>DSCP<br>Multicast<br>IGMP<br>Соответствие стандарту<br>ONVIF<br>Bonjour<br>SNMP v1, v2c, v3                                                |
|  |        | Безопасность                           | Защита учетной записи<br>администратора и группы<br>пользователей<br>Аутентификация по паролю                                                                                                    | Шифрование HTTP и RTSP                                                                                                    |

| Системное<br>управление   | Системные<br>требования<br>для Web-<br>интерфейса | Операционная система: Microsoft<br>Windows 7/8/Vista/XP, Mac c OS X<br>10.6 или выше                                         | Web-6paysep: Internet<br>Explorer, Firefox, Chrome,<br>Safari                                                                       |
|---------------------------|---------------------------------------------------|----------------------------------------------------------------------------------------------------|----------------------------------------------------------------------------------------------------|
|                           | Управление<br>событиями                           | Обнаружение движения<br>Уведомление о событии и загрузка<br>стоп-кадров/видеозаписей через<br>электронную почту или FTP      | Поддержка нескольких<br>серверов SMTP и FTP<br>Несколько уведомлений о<br>событии<br>Несколько способов<br>создания резервных копий |
|                           | Удаленное<br>управление                           | Создание стоп-кадров/<br>видеозаписей и сохранение на<br>локальный жесткий диск через<br>Web-браузер                         | Настройка через Web-<br>браузер                                                                                                    |
|                           | Управление<br>с мобильных<br>устройств            | Windows 8/7/Vista/XP, КПК, планшет<br>или мобильный телефон                                                                  | Приложение mydlink для<br>мобильных устройств на<br>базе iOS и Android                                                              |
|                           | Системные<br>требования для<br>ПО D-ViewCam™      | Операционная система: Microsoft<br>Windows 7/Vista/XP<br>Web-браузер: Internet Explorer 7<br>или выше                        | Протокол: стандартный<br>ТСР/IP                                                                                                    |
|                           | Функции ПО<br>D-ViewCam™                          | Удаленное управление/контроль:<br>до 32 камер<br>Просмотр изображений с<br>нескольких камер на одном экране<br>(до 32 камер) | Поддержка всех функций<br>управления в Web-<br>интерфейсе<br>Запись при срабатывании<br>датчика или ручной режим                    |
| Физические                | Bec                                               | 132 г ± 5%                                                                                                    |                                                                                                    |
| и условия<br>эксплуатации | Внешний<br>адаптер<br>питания                     | Вход: 100-240 В переменного тока,<br>50-60 Гц                                                                                | Выход: 5 В постоянного<br>тока, 1,2 А                                                                                               |
|                           | Потребляемая<br>мощность                          | 5,76 Вт (максимум) ± 5%                                                                                                    |                                                                                                    |
|                           | Температура                                       | Рабочая: -25 to 45 °С                                                                                                    | Хранения: от -20 до 70 °С                                                                                                    |
|                           | Влажность                                         | Рабочая: от 20% до 80% (без<br>конденсата)                                                                                   | Хранения: от 5% до 95% (без<br>конденсата)                                                                                          |
|                           | Сертификаты                                       | CE<br>CE LVD                                                                                                    | FCC<br>C-Tick<br>IP65                                                                                                    |

#### ТЕХНИЧЕСКАЯ ПОДДЕРЖКА

Обновления программного обеспечения и документация доступны на Интернет-сайте D-Link. D-Link предоставляет бесплатную поддержку для клиентов в течение гарантийного срока. Клиенты могут обратиться в группу технической поддержки D-Link по телефону или через Интернет.

Техническая поддержка компании D-Link работает в круглосуточном режиме ежедневно, кроме официальных праздничных дней. Звонок бесплатный по всей России.

**Техническая поддержка D-Link:** 8-800-700-5465

#### Техническая поддержка через Интернет:

http://www.dlink.ru e-mail: support@dlink.ru

#### ОФИСЫ

Россия Москва, Графский переулок, 14 Тел. : +7 (495) 744-00-99 E-mail: mail@dlink.ru

Україна Київ, вул. Межигірська, 87-А Тел.: +38 (044) 545-64-40 E-mail: ua@dlink.ua

Moldova Chisinau; str.C.Negruzzi-8 Tel:+373(22) 80-81-07 E-mail:info@dlink.md

Беларусь Мінск, пр-т Незалежнасці, 169 Тэл.: +375 (17) 218-13-65 E-mail: support@dlink.by

Қазақстан Алматы, қ. Құрманғазы,143 үй Тел.: +7 (727) 378-55-90 E-mail: almaty@dlink.ru Հայաստան Երևան, Դավթաշեն 3-րդ թաղամաս, 23/5 Հեռ.՝ +374 (10) 39-86-67 Էլ. փոստ՝ info@dlink.am

საქართველო თბილისი, მარიჯანის ქუჩა N4 ტელ.: +995 (032) 220-77-01 E-mail: info@dlink.ge

Latvija Rīga, Lielirbes iela 27 Tel.: +371 (6) 761-87-03 E-mail: info@dlink.lv

Lietuva Vilnius, Žirmūnų 139-303 Tel.: +370 (5) 236-36-29 E-mail: info@dlink.lt

Eesti E-mail: info@dlink.ee

## EHE